1. Log in as a Campus User and select "REPORTS" from the menu bar on the left

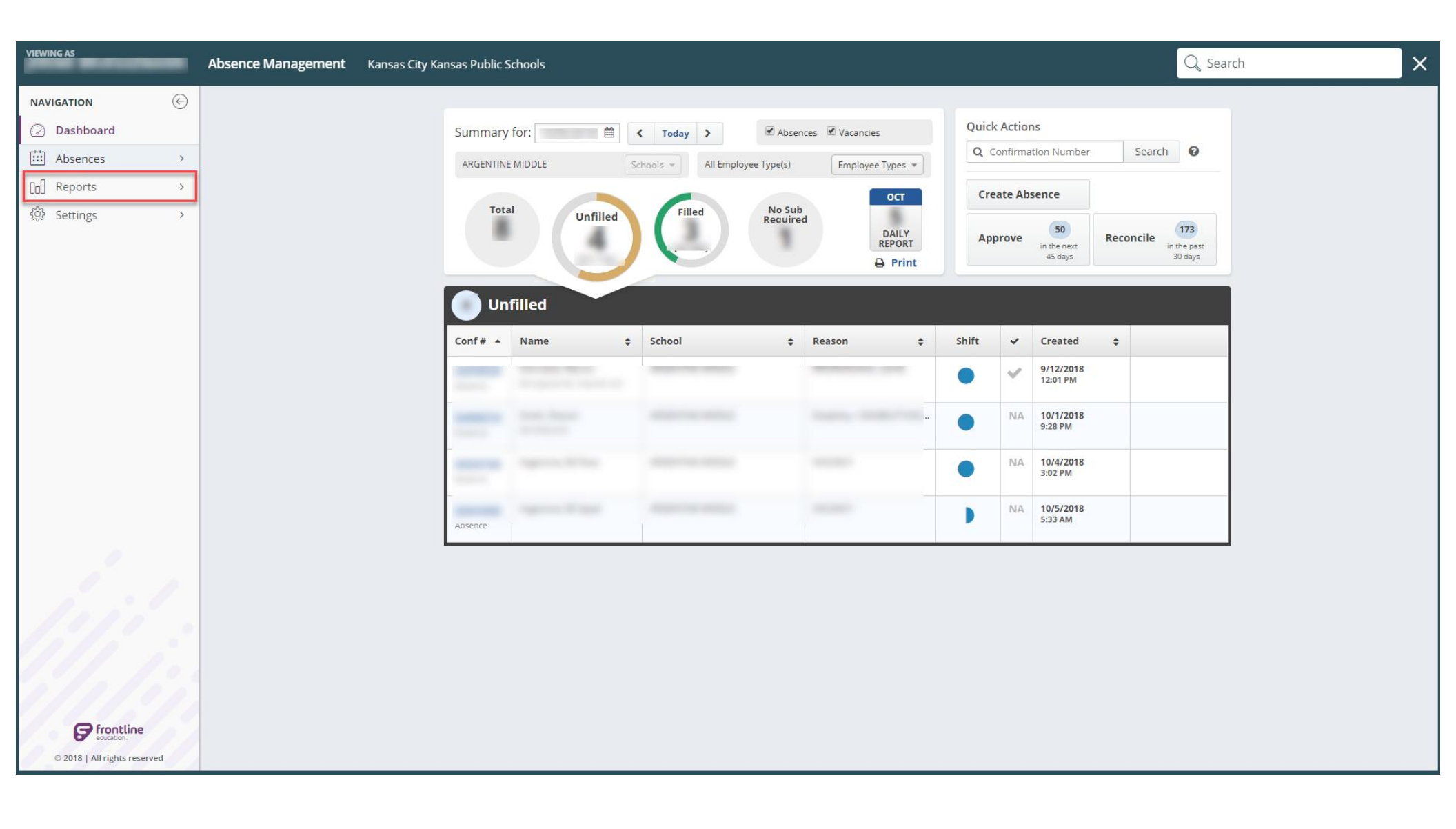

2. From "REPORTS" hover over the Absence option and then select "Absence Monthly Summary

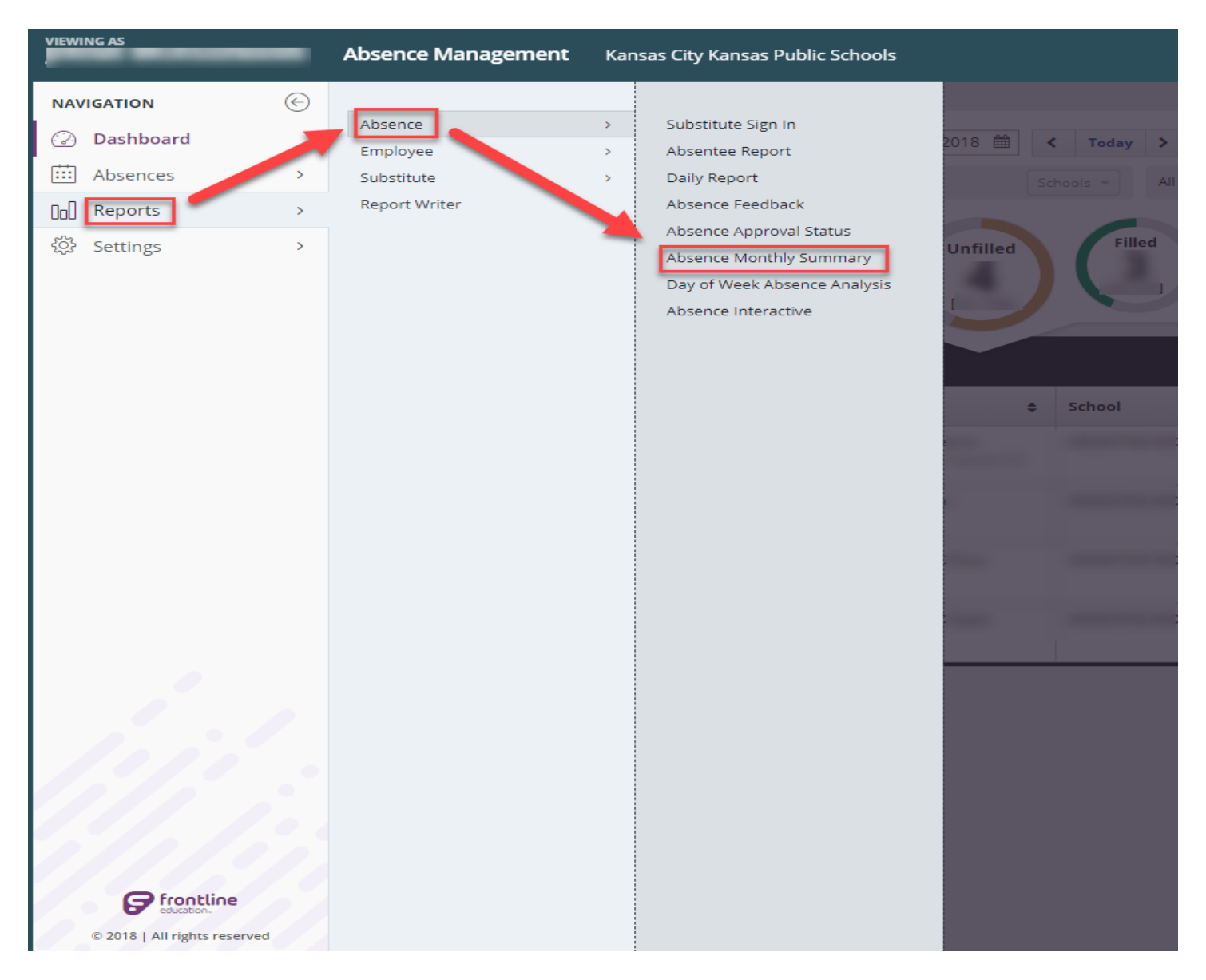

3. Once on the Reporting Screen, select the month you wish to query and hit "Search"

| VIEWING AS                       | -                                  | Absence Management | Kansas City Kansas Public Schools                                                                                                    | Q Search               |
|----------------------------------|------------------------------------|--------------------|----------------------------------------------------------------------------------------------------|------------------------|
| NAVIGATION                       | <ul> <li></li> <li>&gt;</li> </ul> |                    | ABSENCE REPORTS<br>Absence Monthly Summary                                                                                                    | Select a Report Change |
| [] <b>Reports</b><br>ô: Settings | >                                  |                    | Image: Constraint of the second second se | Schools V              |
|                                  |                                    |                    | Absence Monthly Summary<br>To begin, please perform a search above.                                                                                                    |                        |
|                                  |                                    |                    |                                                                                                    |                        |

4. View the completed report on your screen, with the option to print as well. \*scrolling to the bottom of the screen will also show you a summary of absences by week and the totals for the month.

| VIEWING AS                                          | Absence Management                                                                                                    | Kansas City Kansas Public Schools  |                |                 |           |          |                        | Q Sea    |  |  |
|-----------------------------------------------------|----------------------------------------------------------------------------------------------------|------------------------------------|----------------|-----------------|-----------|----------|------------------------|----------|--|--|
| NAVIGATION     €       ☑ Dashboard       Ⅲ Absences |                                                                                                    | ABSENCE REPORTS<br>Absence Monthly | y Summary      |                 |           |          | Select a Report Change |          |  |  |
| D Reports ><br>ô Settings >                         | Image: 2018   Image: 2018   All Employees   All Employees   All Employee Types   Employee Types     Image: 2018     Image: 2018        Image: 2018 </th |                                    |                |                 |           |          |                        |          |  |  |
|                                                     |                                                                                                    | Absence Mon<br>Sunday              | thly Summary - | 2018<br>Tuesday | Wednesday | Thursday | Friday                 | Saturday |  |  |
|                                                     |                                                                                                    | 30                                 |                |                 |           |          |                        | 6        |  |  |
|                                                     |                                                                                                    | 7                                  |                |                 |           |          |                        | 13       |  |  |
| 11/10                                               |                                                                                                    | 14                                 |                |                 |           |          |                        | 20       |  |  |